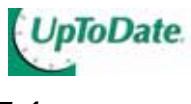

<u> UpToDate スタンドアローン購読者用利用マニュアル[Ver. 17.1]</u>

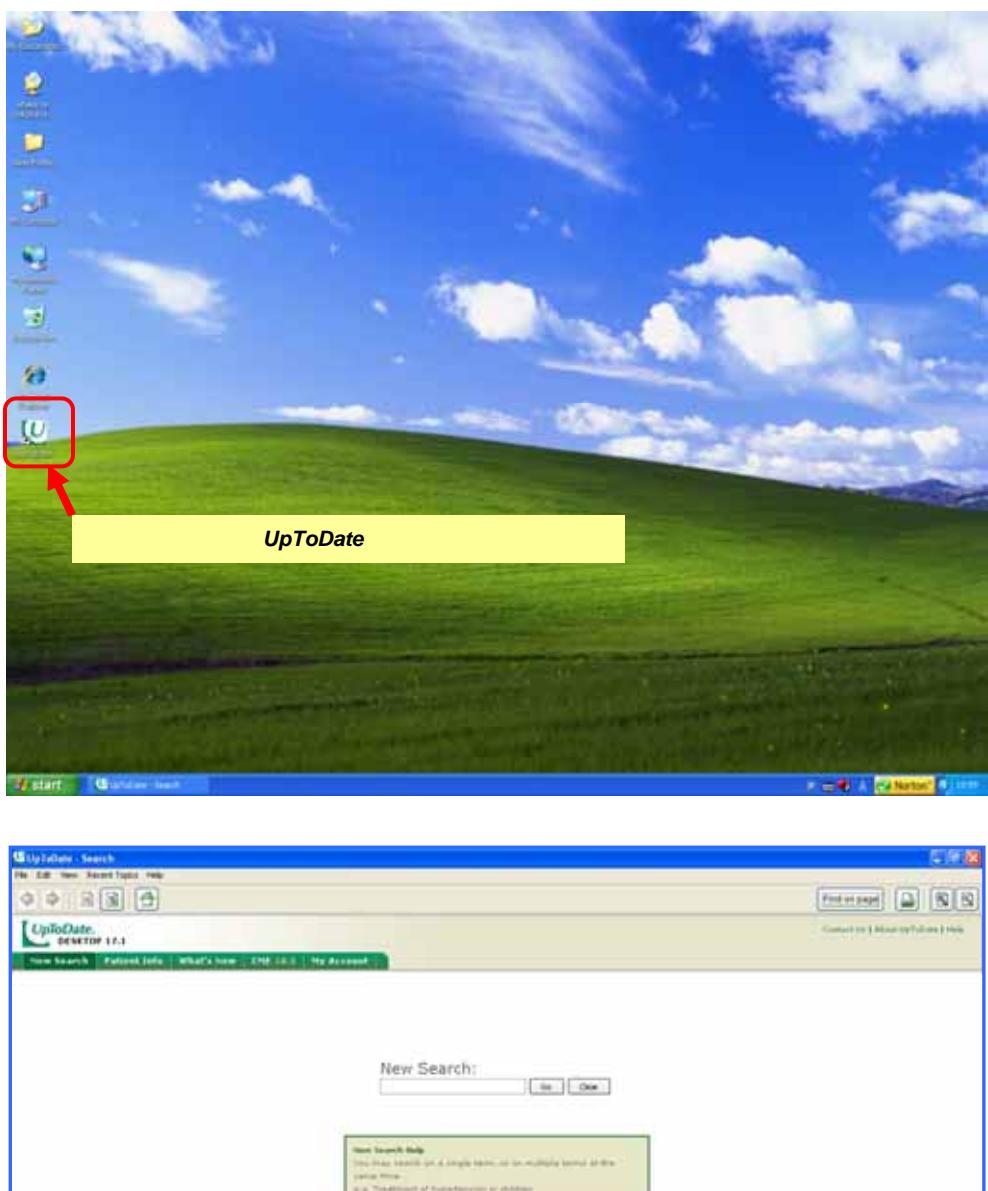

| te la se lestina rec<br>↓ ↓ R R ⊕                                                                  |                                                                                                    |                                   |
|----------------------------------------------------------------------------------------------------|----------------------------------------------------------------------------------------------------|-----------------------------------|
| UplioDate.<br>Desetor 17.1                                                                         |                                                                                                    | Contract on § Manufacture ( 1995) |
| new Search Estendiefs What's how 200 10.0 No As                                                    | interest (                                                                                          |                                   |
|                                                                                                    |                                                                                                    |                                   |
|                                                                                                    | New Search:                                                                                         |                                   |
|                                                                                                    | New York Number<br>The Instant Analytic state and the statistical states of the<br>particular time. |                                   |
|                                                                                                    |                                                                                                    |                                   |
|                                                                                                    |                                                                                                    |                                   |
|                                                                                                    |                                                                                                    |                                   |
|                                                                                                    |                                                                                                    |                                   |
|                                                                                                    |                                                                                                    |                                   |
|                                                                                                    | から UpToDate をご利用できるようになります                                                                          |                                   |
|                                                                                                    |                                                                                                    |                                   |
|                                                                                                    |                                                                                                    |                                   |
| © 2009 UpToDate, Inc. All rights reserved. (Subscription and Loonae ng<br>Licented to: Rika Koyama | reament -                                                                                           |                                   |

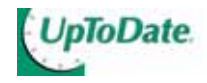

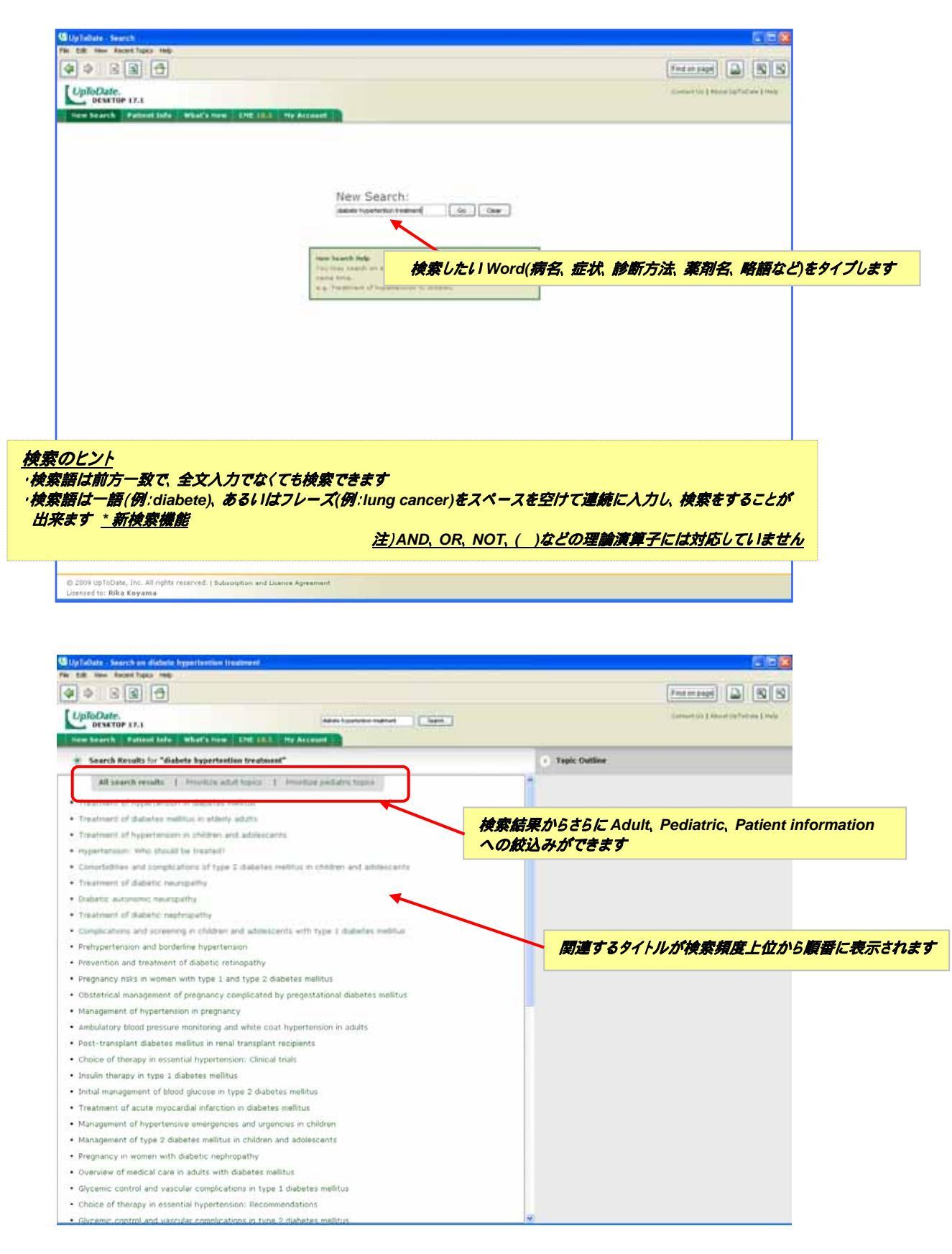

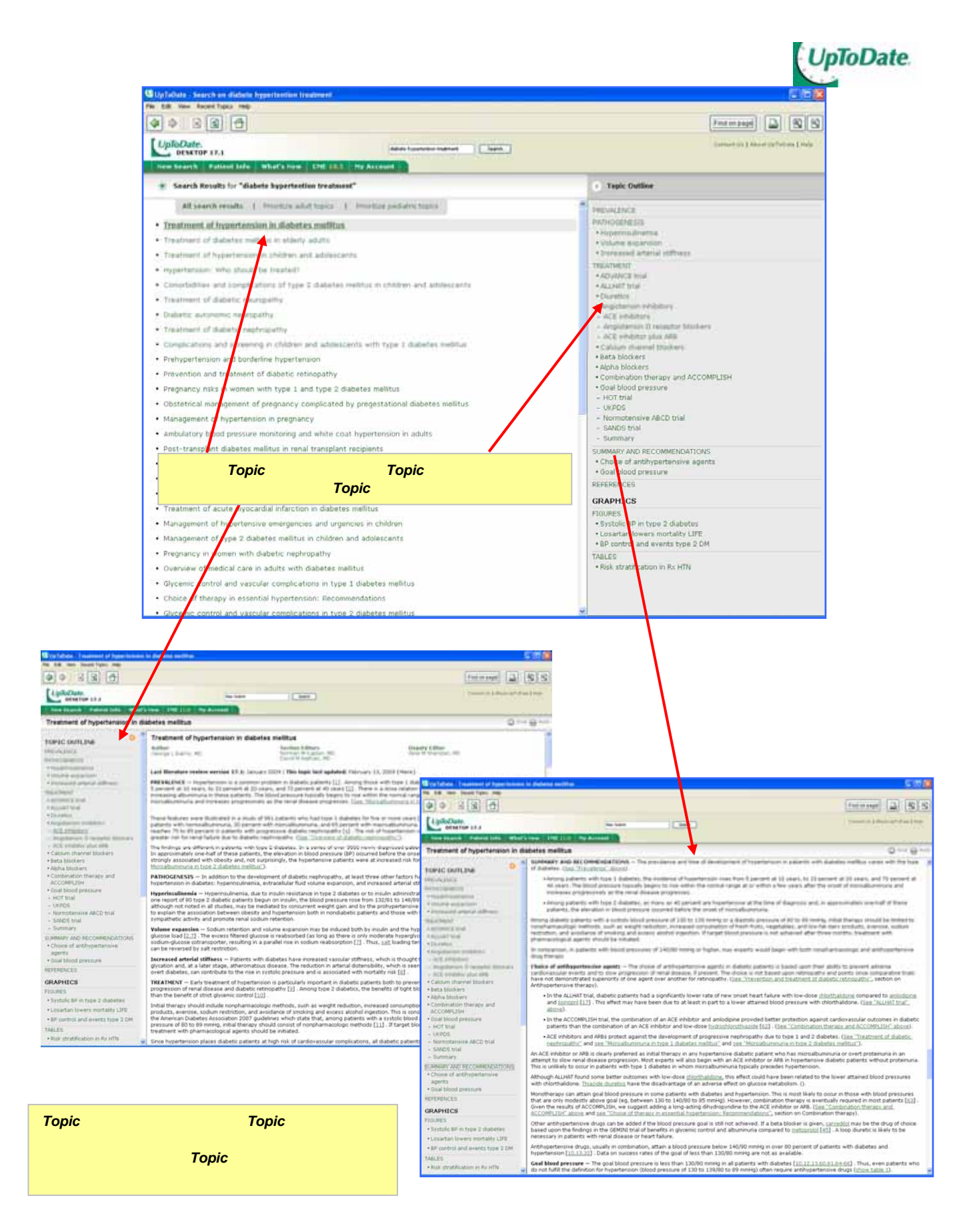

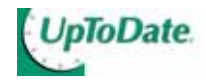

| Stap Tulbate - Search on hypertention                                                                                                    |                                                     |
|----------------------------------------------------------------------------------------------------|-----------------------------------------------------|
| and the new functions may                                                                                                    |                                                     |
| [UpfoDute.                                                                                                    | (amarking ) (amarking ) (amarking )                 |
| Dem Search Epites Mar What's from 270 114 The Account                                                                                                    |                                                     |
| No pages were found containing "Nepertenties".                                                                                                    |                                                     |
| this we never togovertilation, togosogreentation, togothestoo, hospituation, togothestori                                                                                                    | Tapic Outline                                       |
|                                                                                                    | 14                                                  |
|                                                                                                    |                                                     |
|                                                                                                    |                                                     |
| 検索語の英語スペルを間違った場合                                                                                                    | 合でも、選択の候補となる検索語が表示され、クリックにて選択できます                   |
|                                                                                                    |                                                     |
|                                                                                                    |                                                     |
|                                                                                                    |                                                     |
|                                                                                                    |                                                     |
|                                                                                                    |                                                     |
|                                                                                                    |                                                     |
|                                                                                                    |                                                     |
|                                                                                                    |                                                     |
|                                                                                                    |                                                     |
|                                                                                                    |                                                     |
|                                                                                                    |                                                     |
|                                                                                                    |                                                     |
|                                                                                                    |                                                     |
|                                                                                                    |                                                     |
|                                                                                                    |                                                     |
| © 2009 UpToDate, Inc. All rights reserved, I Subscription and License Agreement<br>Licensed to: Rike Koyama                                                                                                    |                                                     |
|                                                                                                    |                                                     |
|                                                                                                    |                                                     |
| Ye by room a second on hypertension<br>the bill their faces from the                                                                                                    |                                                     |
| 4 4 8 8 4                                                                                                    | Percented D S S                                     |
| UpfoDate. North                                                                                                    | Contrast (2)   Marcel (2)   Marcel (2)   Marcel (2) |
| new Search Patient Jule What's new ENE 11.8 The Account                                                                                                    |                                                     |
| · Search Results for "hypertention"                                                                                                    | 6 Task Outline                                      |
| All search results () Provides adult topics () Provider products topics                                                                                                    | 選択したいキーワードをクリックすると関連する Topic が表示されます                |
| Overveixe of hypertension in adults                                                                                                    |                                                     |
| <ul> <li>Retrypertension and topdartine hypertension.</li> </ul>                                                                                                    |                                                     |
| <ul> <li>Epidemiology, not factors, and abolingy of hypertension of children and addecuents</li> <li>Accompatible to the estimate with the estimate and to bails about</li> </ul>                                                                |                                                     |
| Andulatory blood pressure wontering and white cast hypertension in adults                                                                                                    |                                                     |
| Hypertension, While should be treated?                                                                                                    |                                                     |
| <ul> <li>Treatment of hypertension is children and adolescents</li> </ul>                                                                                                    |                                                     |
| Evaluation of hypertension in children and addressents                                                                                                    |                                                     |
| <ul> <li>Paroxysmal hypertension (pseudopheochromocytoma)</li> </ul>                                                                                                    |                                                     |
| Management of hypertension in pregnancy                                                                                                    |                                                     |
| <ul> <li>Management of severe asymptomatic hypertension (hypertensive urgancies)</li> </ul>                                                                                                    |                                                     |
| Choice of therapy in essential hypertension: Recommendations     Panonerature management of hypertension                                                                                                    |                                                     |
| Salt intake, salt restriction, and essential hypertension                                                                                                    |                                                     |
| Neonatal hypertension                                                                                                    |                                                     |
| Noncimhotic portal hypertension: Portal fibrosis and schistosomiasis                                                                                                    |                                                     |
| Low-renin essential (primary) hypertension     Peristant hypertension                                                                                                    |                                                     |
| Screening for renovascular hypertension                                                                                                    |                                                     |
| Exercise in the treatment of hypertension                                                                                                    |                                                     |
| Essential hypertension in women                                                                                                    |                                                     |
|                                                                                                    |                                                     |
| Diet in the treatment and prevention of hypertension                                                                                                    |                                                     |
| Dist in the treatment and prevention of hypertension     Hypertension after renal transplantation     Ambulatory blood pressure monitoring in children                                                                                           |                                                     |
| Diet in the treatment and prevention of hypertension     Hypertension after renal transplantation     Ambulatory blood pressure monitoring in children     Treatment of hypertension in the elderly, particularly isolated systolic hypertension |                                                     |

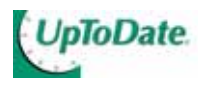

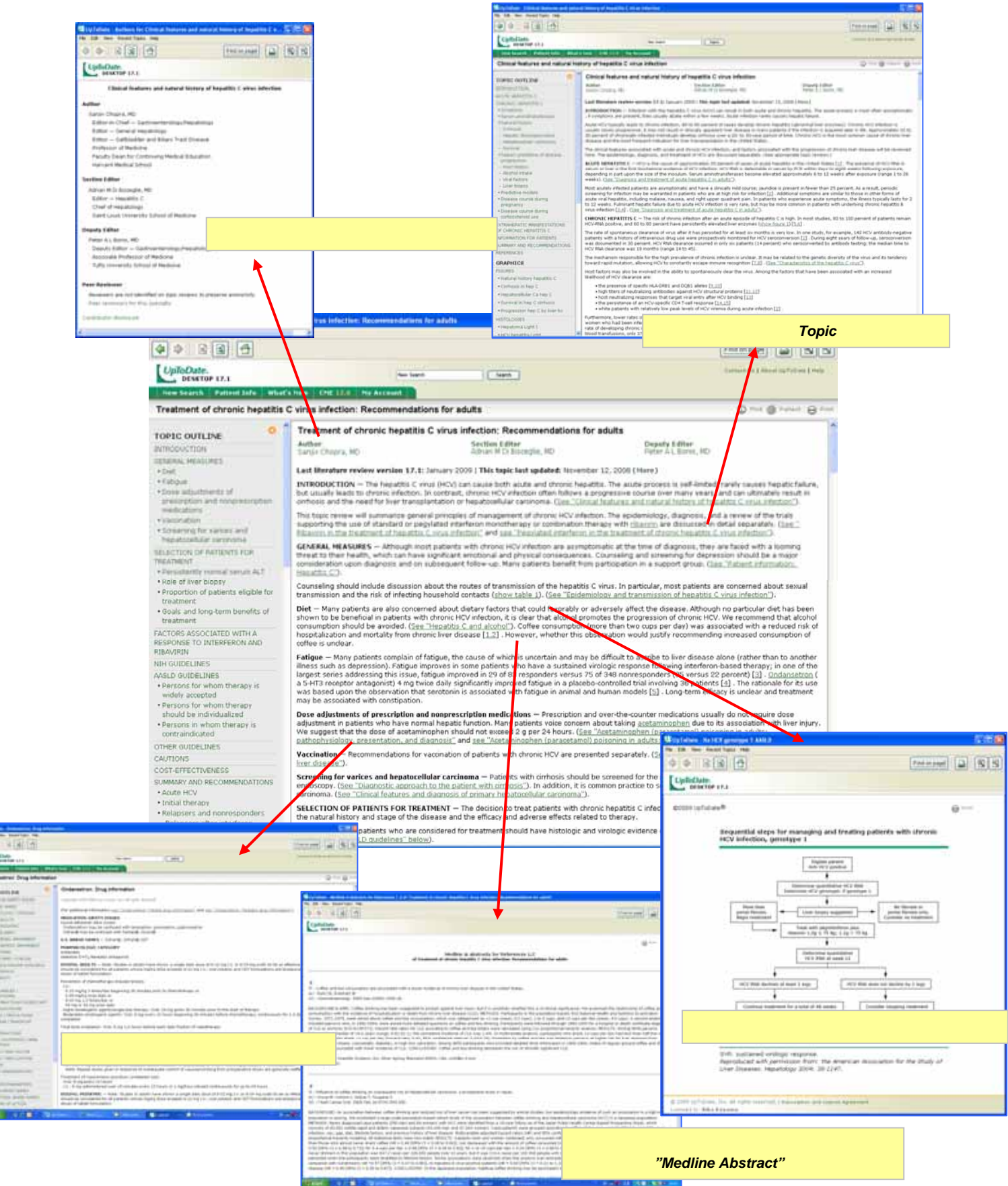

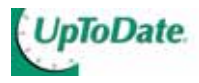

## **Grading**

Recommendation に Grading を表示し、その Recommendation の度合いを表しています。 \*全ての Recommendation にはまだ付いていません。

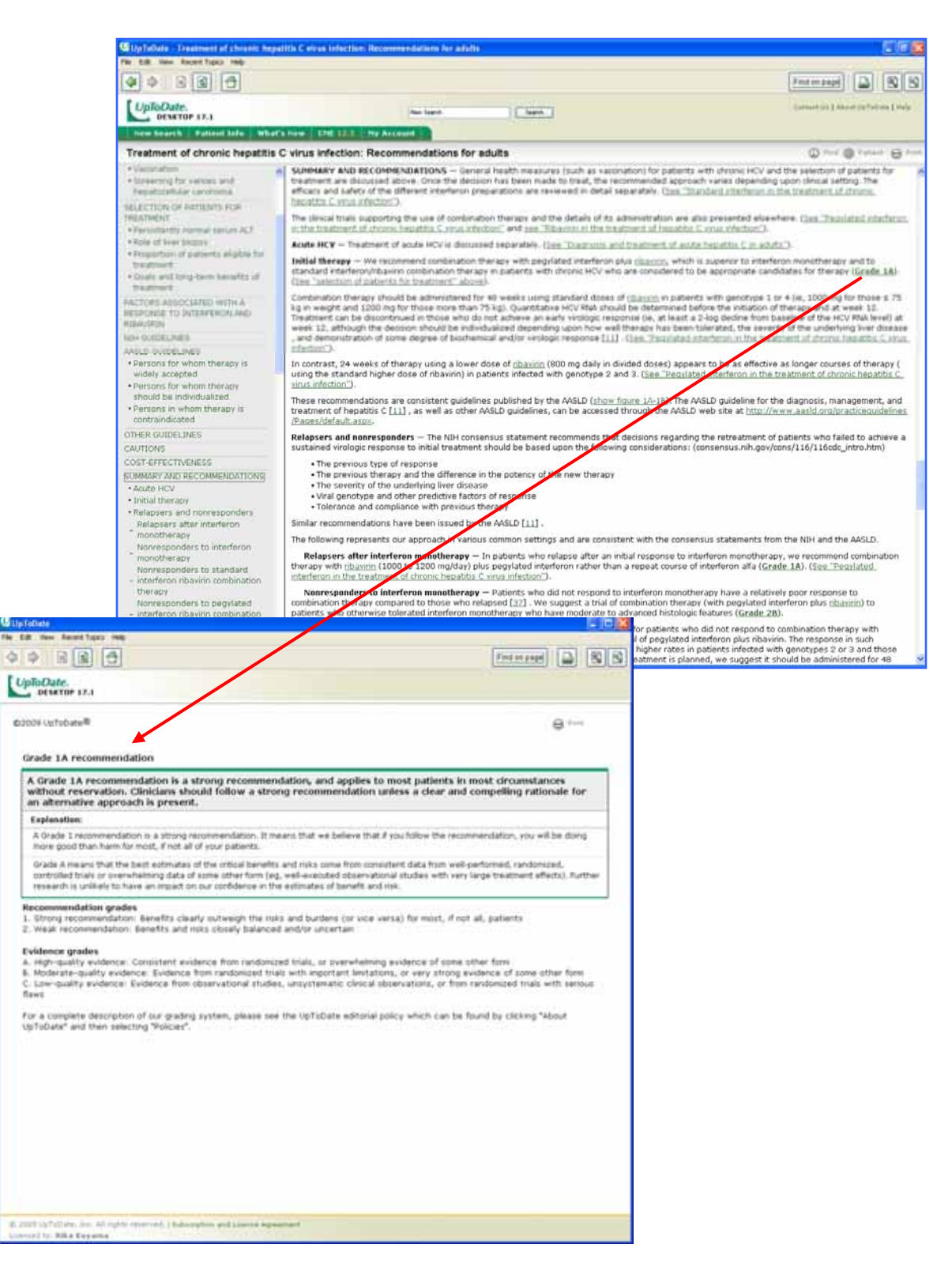

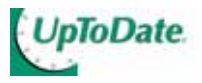

#### **Printing**

画面右上の「Print」のマークをクリックすると、印刷に適した形で Topic が表示されます。Topic のみが表示された画面の右上「Print」をクリックすると、印刷画面が表示されますので、「Properties プロパティ」ボタンをクリックし、印刷用紙サイズの設定を行います。

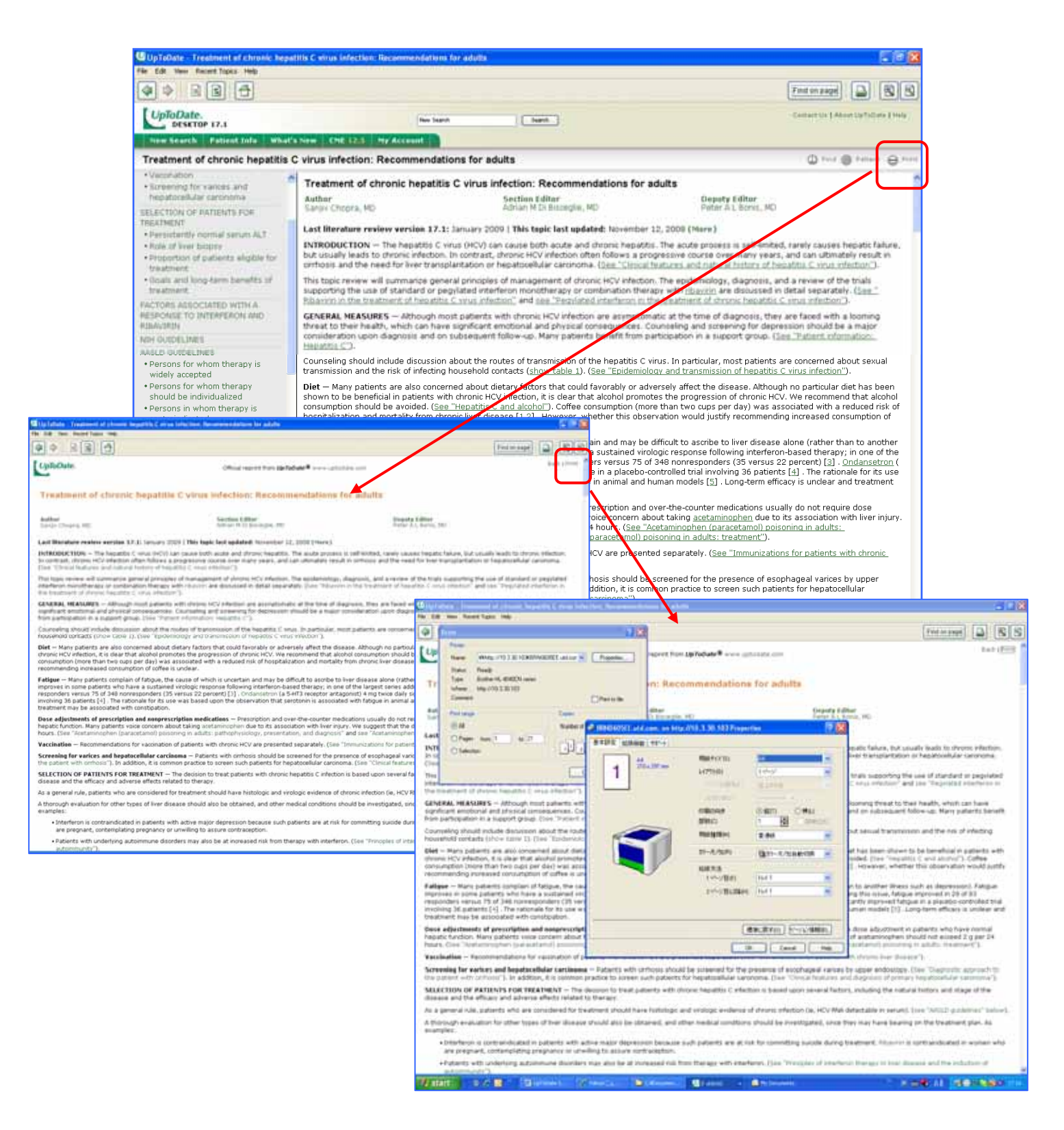

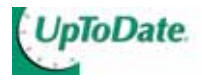

#### What's New

専門領域などから新しい Topic を表示する事ができます。

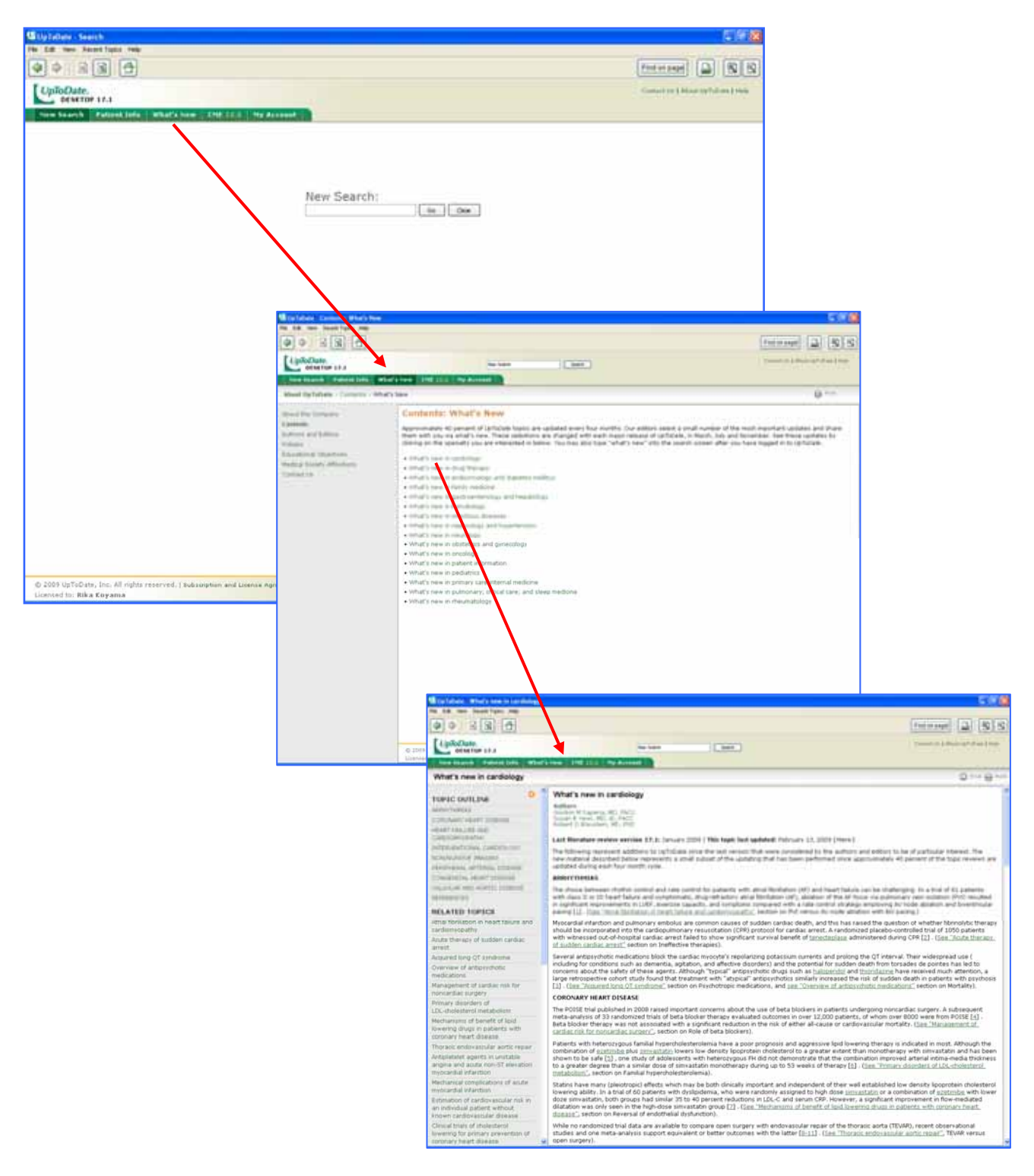

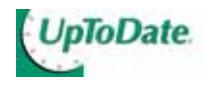

### Patient Information

疾患毎に患者の為の情報を提供します。

<u>各疾患の原因や症状・治療・予防・患者団体の連絡先(米国のみ)など情報を表示します。</u>

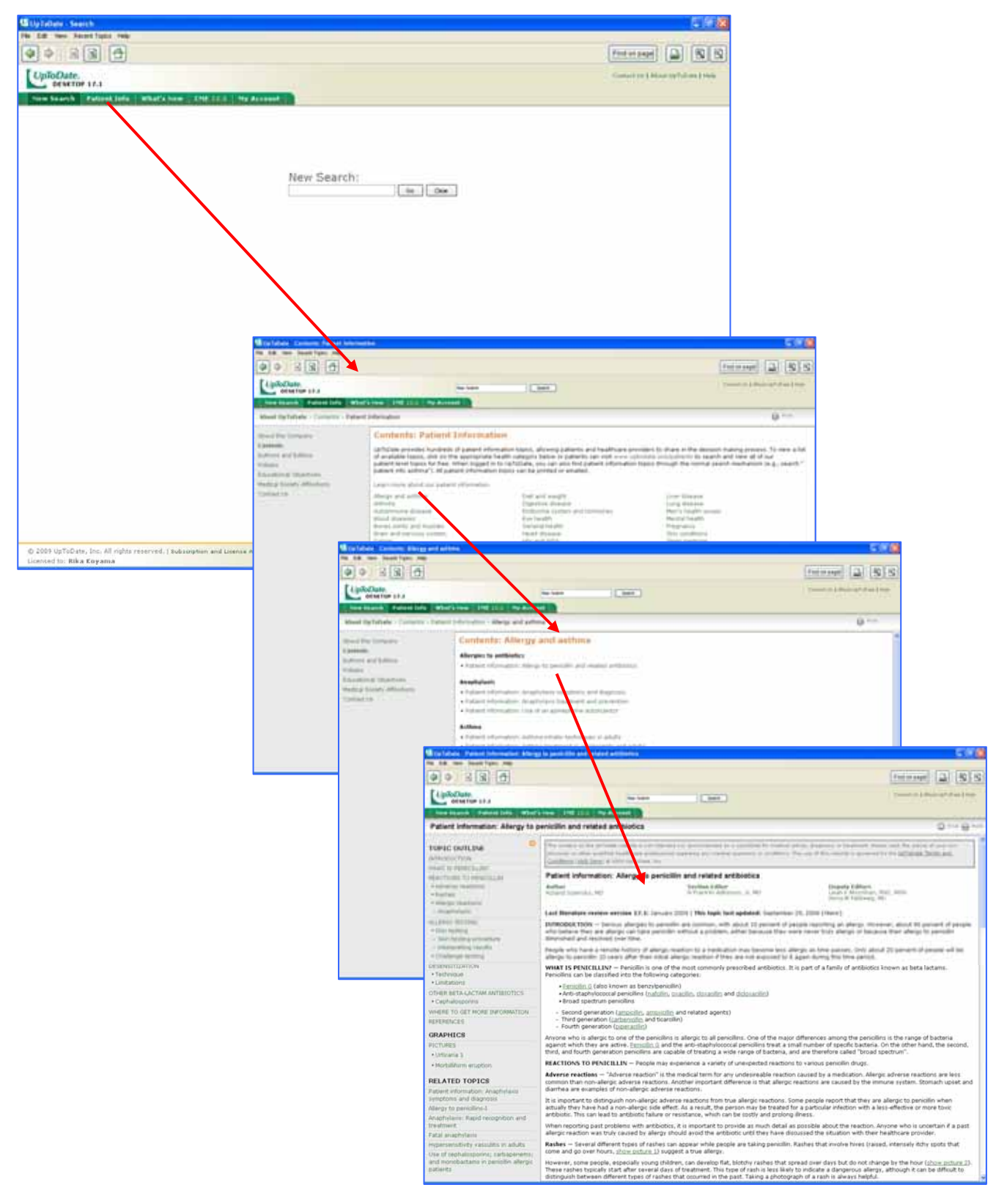

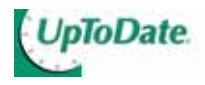

# <u>Topic 内検索</u>

目的とする検索語を Topic 内で探したい場合に使用します。

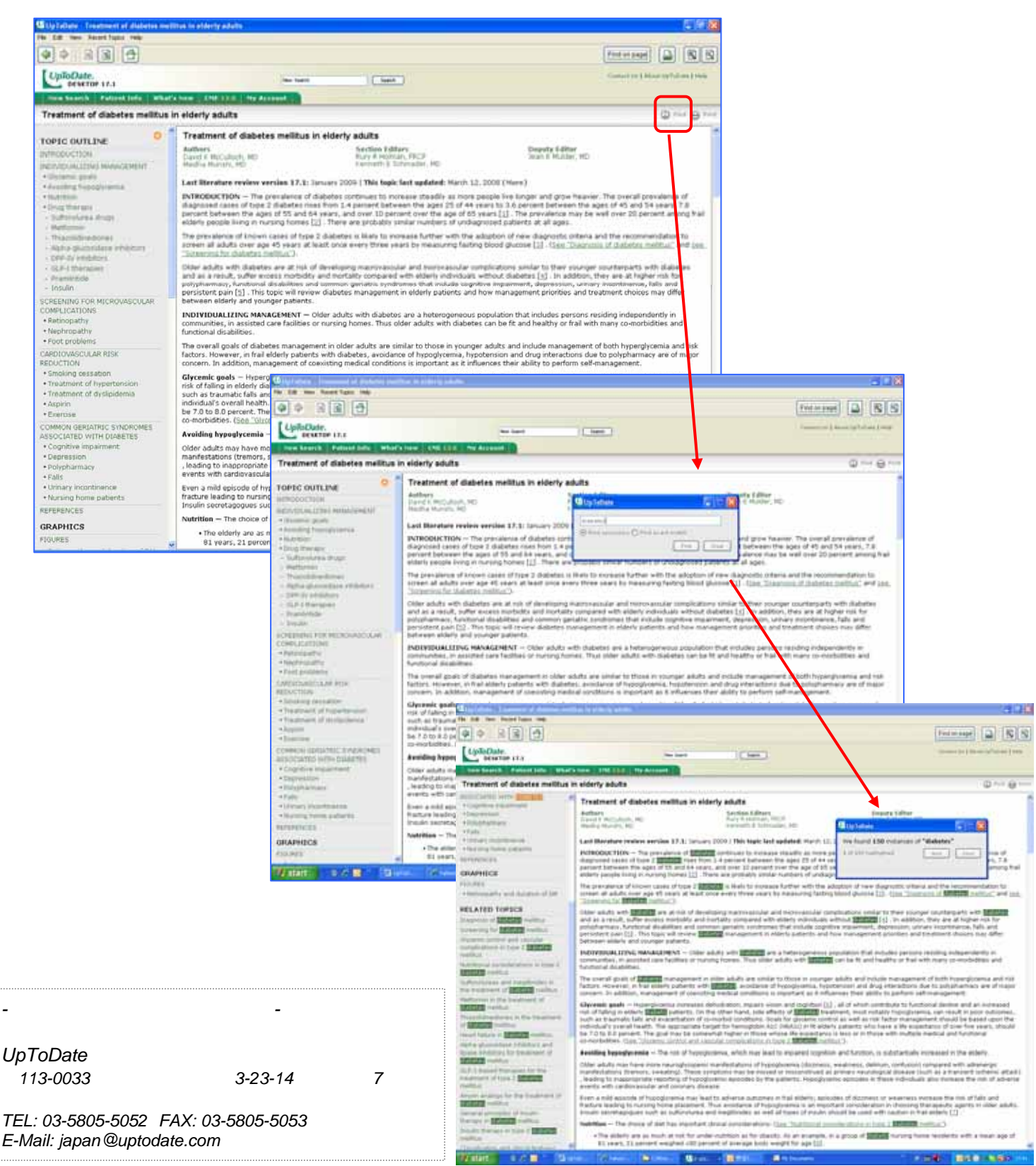